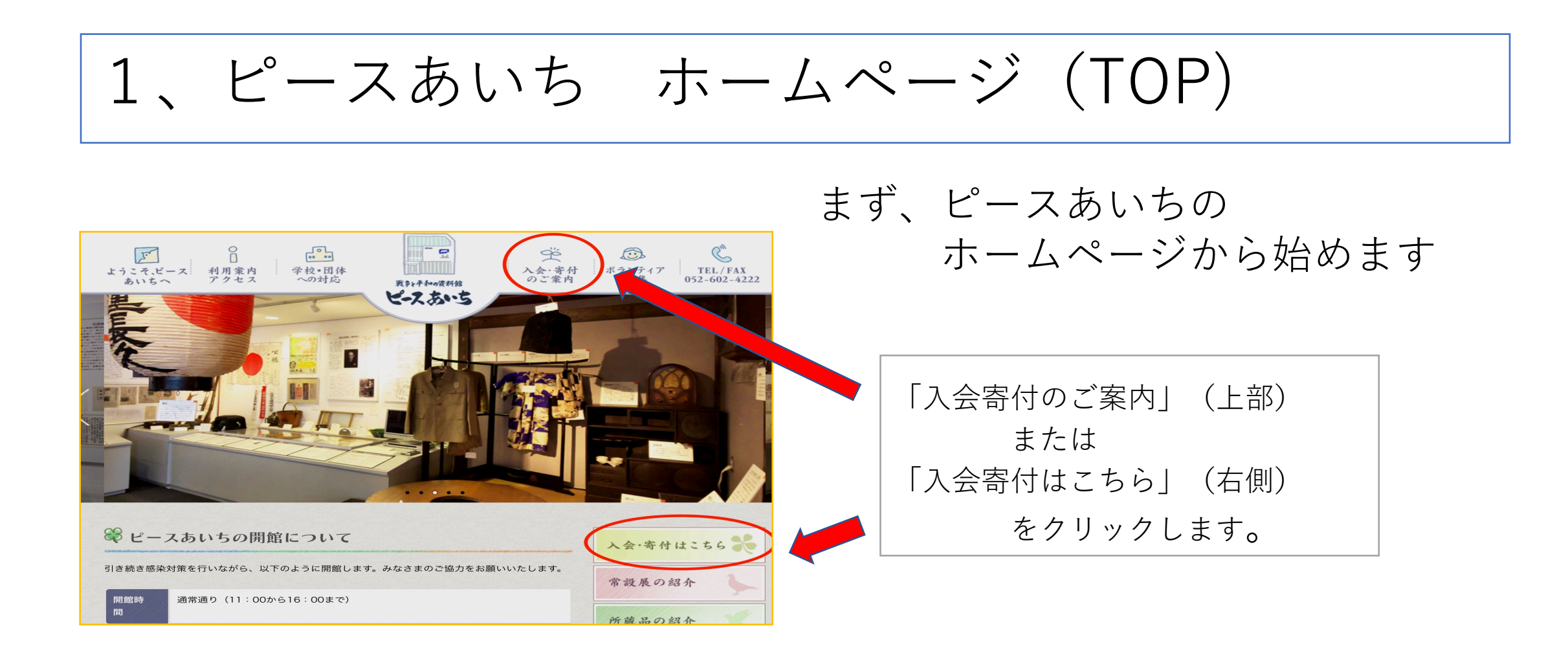

2、ピースあいち 「入会寄付のご案内」ページ

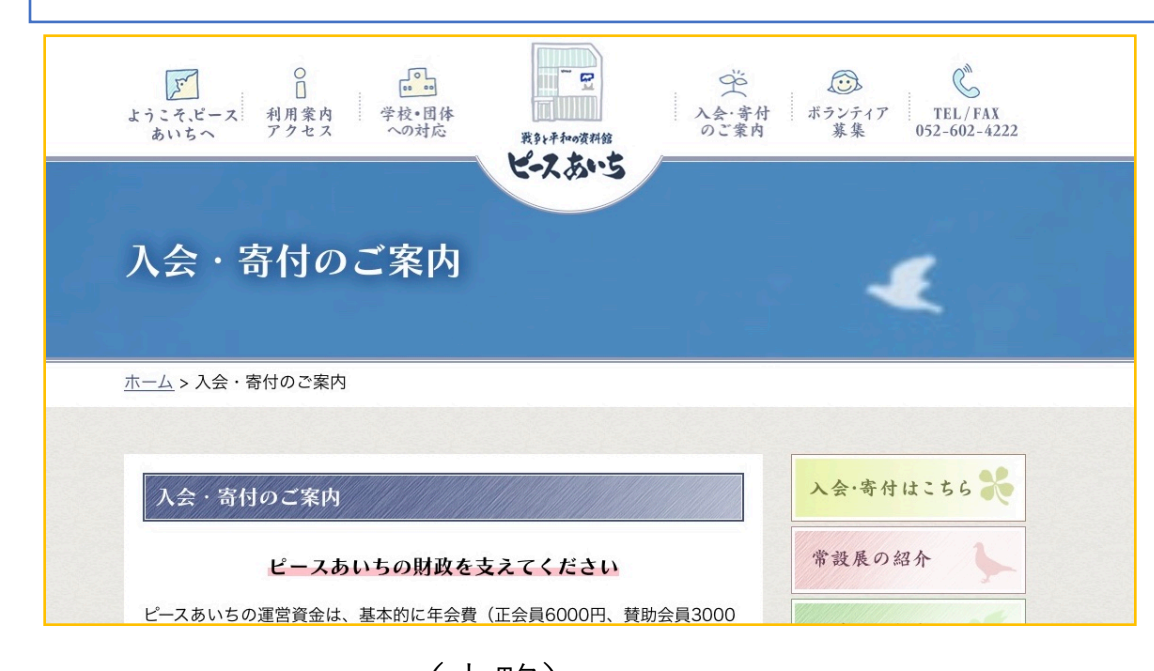

このページの一番下を見てください

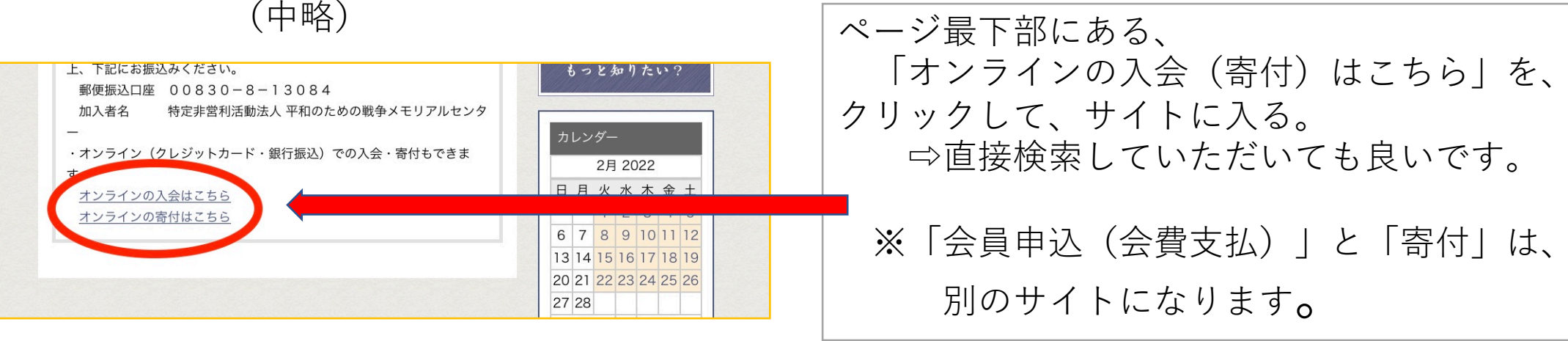

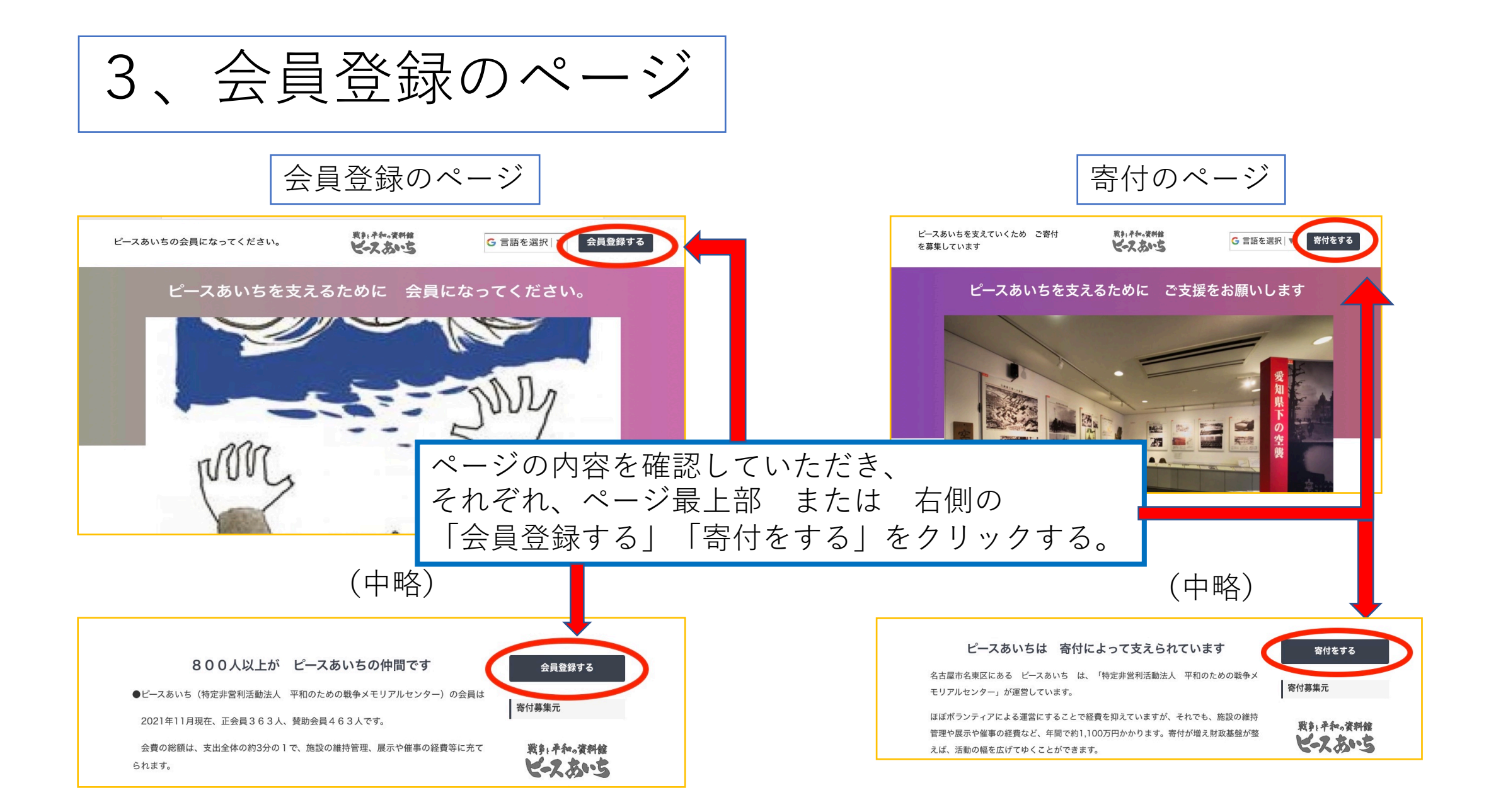

4、会員登録(寄付)ページ

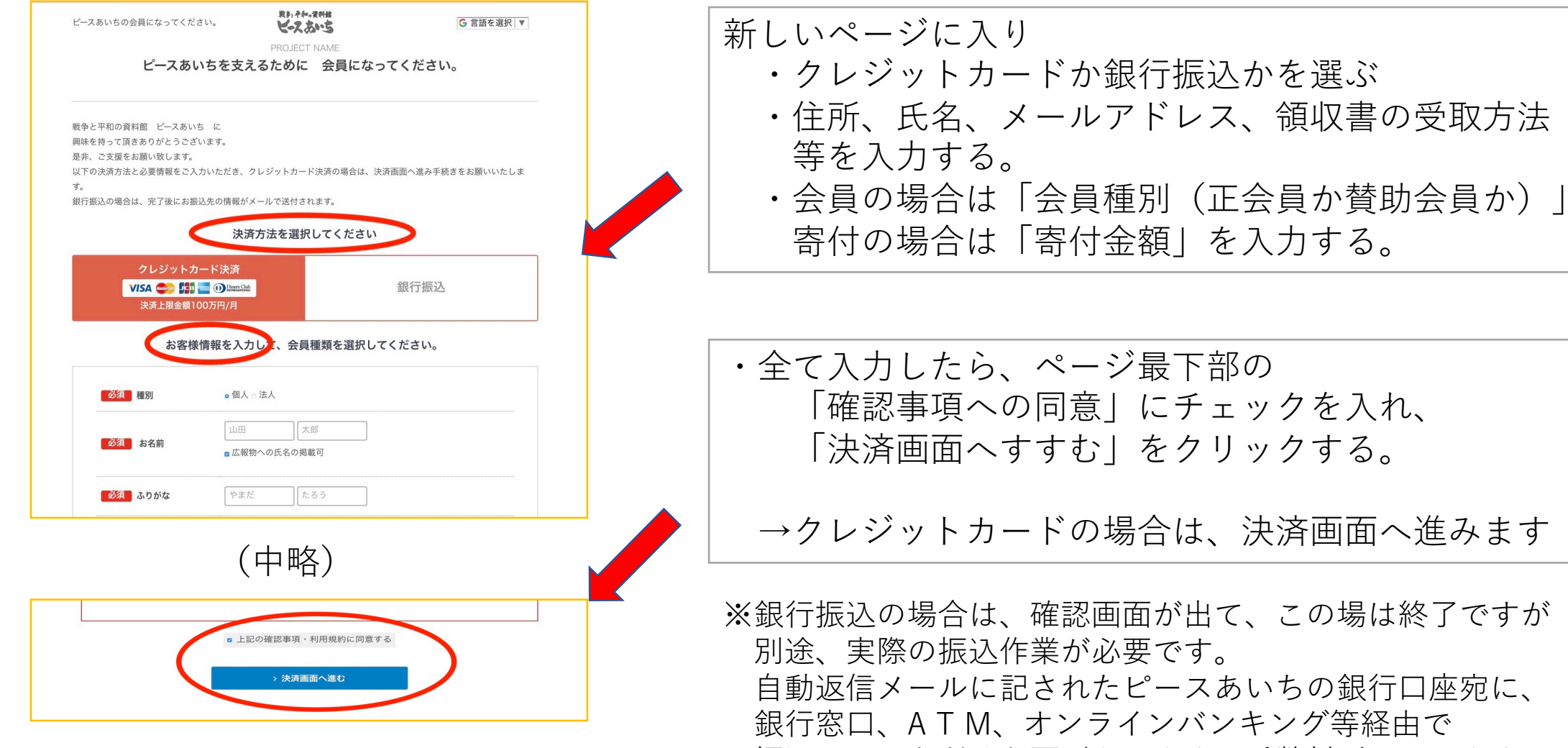

振込んでいただく必要があります。手数料がかかります。

5、カード決済ページ

| クレジットカード決済                                                                                                    |                                                                                                    |                                        |
|----------------------------------------------------------------------------------------------------|----------------------------------------------------------------------------------------------------|----------------------------------------|
| ご利用サイト名 (Site Name)<br>寄付会費決済/コングラント                                                                                              | *お申し込みする上での注意<br>事項                                                                                      |                                        |
| クレジットカード番号 (Credit Card Number)                                                                                                   | ・Facebook Messengerからは<br>ブ和田頂けたい基本がブゴ                                                                   | 1クレ                                    |
| *半角数字で入力してください                                                                                                    | います。その場合は別のブラ<br>ウザにてお試し頂くようお<br>願いいたします。                                                                | ②下音                                    |
| クレジットカード有効期限 (Expiration Date)                                                                                                    | *個人情報の取り扱いについ<br>て                                                                                       | 3確認                                    |
| <ul> <li>01 ◆月 / 202 ◆ 年</li> <li>セキュリティコード (Code Number)</li> <li>*クレジットカードの裏に記載の3桁数字</li> <li>*アメックスの場合は表の右上に記載の4桁数字</li> </ul> | ・ご入力いただきました個人<br>情報は、弊社においてお客<br>様の申し込まれたオンライ<br>ン決済の実行・承認、実行<br>に付随する連絡、および本<br>人確認のためにのみ利用い<br>たします。   |                                        |
| <ul> <li>例) 999</li> <li>【個人情報の取り扱い<br/>完了までに時間がえ<br/>「ブラ<br/>決済オ</li> </ul>                                                      | こついて】にご同意いただける場合は、「決済開始<br>かかることがありますが、「決済開始」ボタンを連<br>ウザバック」や「再読み込み」を行わないでくだ。<br>が重複するなど申込の不具合が起きる場合がありま | り」を押してください。<br>「続して押したり、<br>さい。<br>…す。 |
| j                                                                                                    | 突済開始 💽                                                                                                   | )                                      |
|                                                                                                    |                                                                                                    |                                        |

①クレジットカードの番号、有効期限、名前等を入力②下部の「決済開始」をクリックする③確認のための画面が出て、終了。

以上で終了です。 「手続終了」を知らせる 自動返信メールが来ます